#### G suite for education

登録まで

# アカウントを追加 (別のアカウントがある場合)

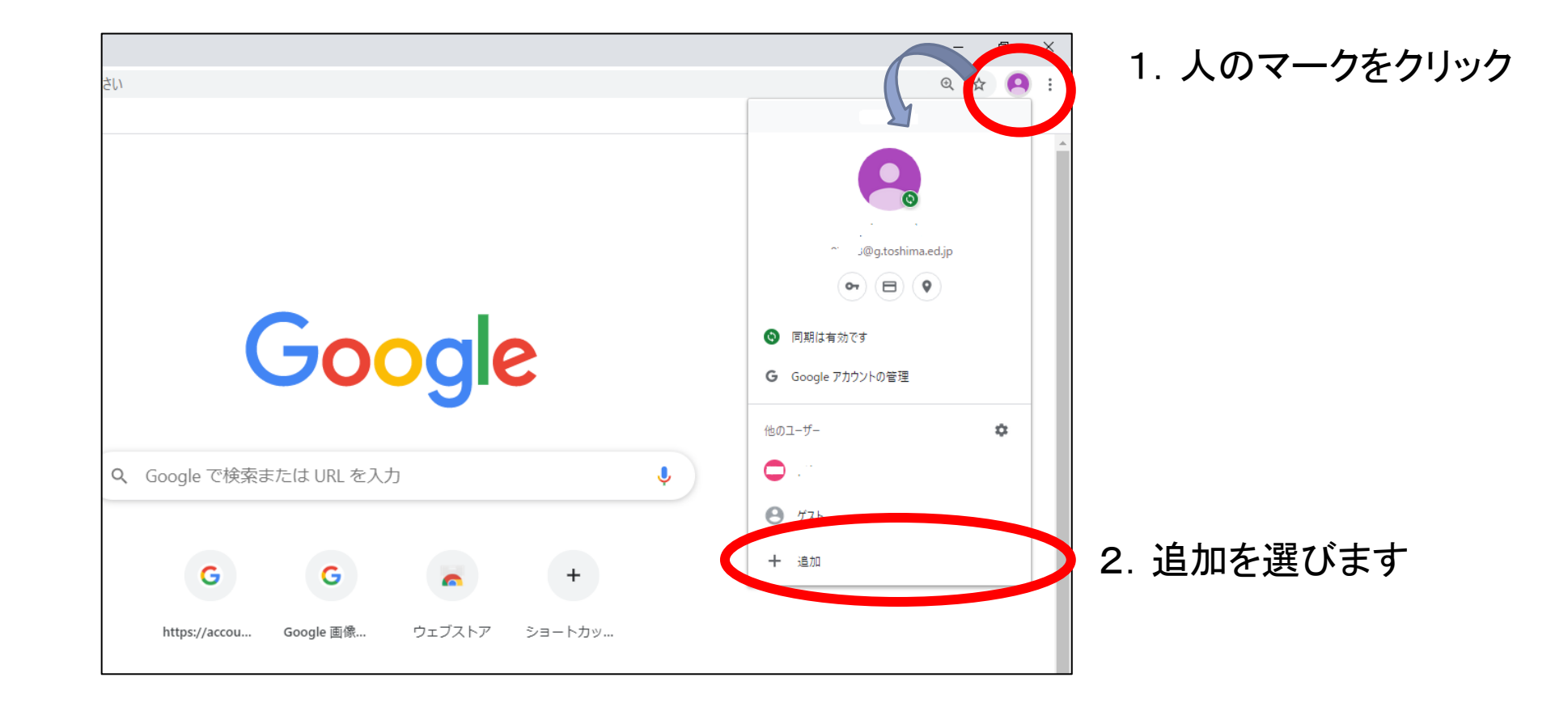

### ユーザーを追加

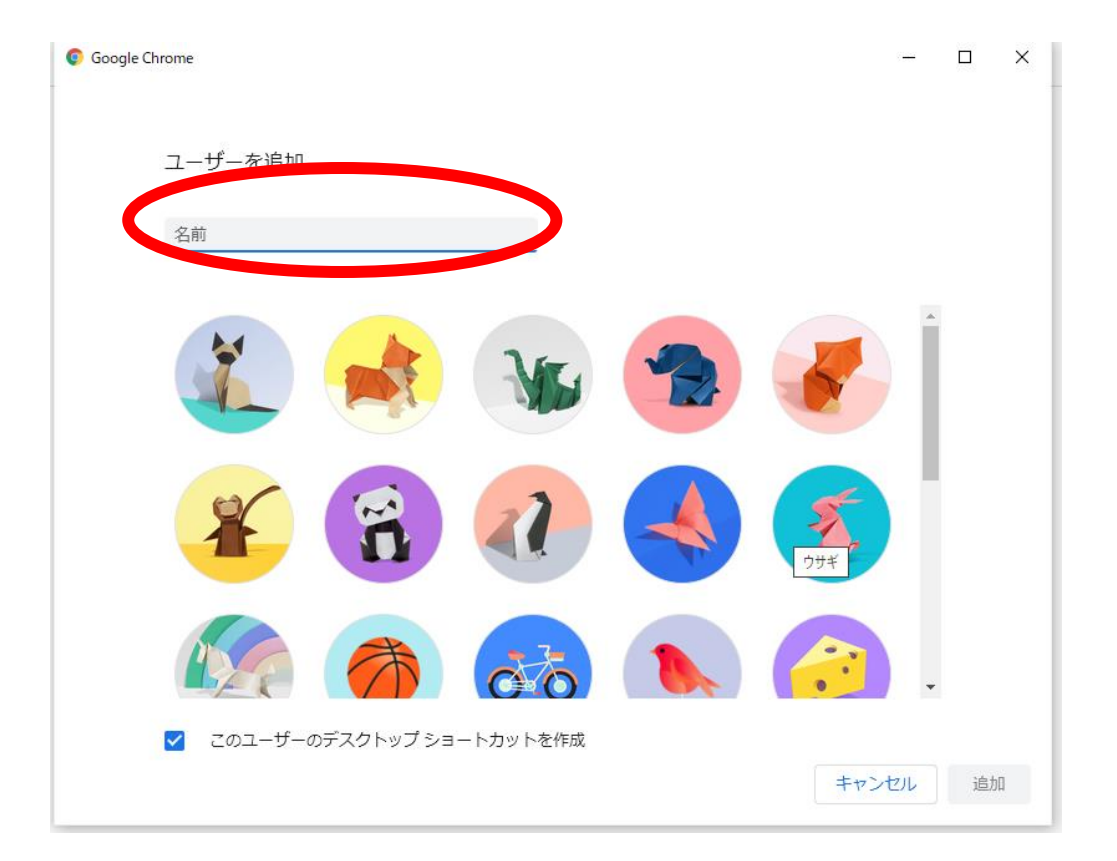

子どもの名前やニック ネームなどを入力しま す。

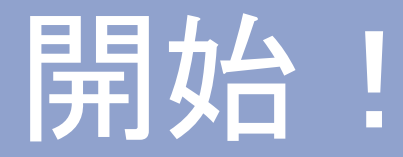

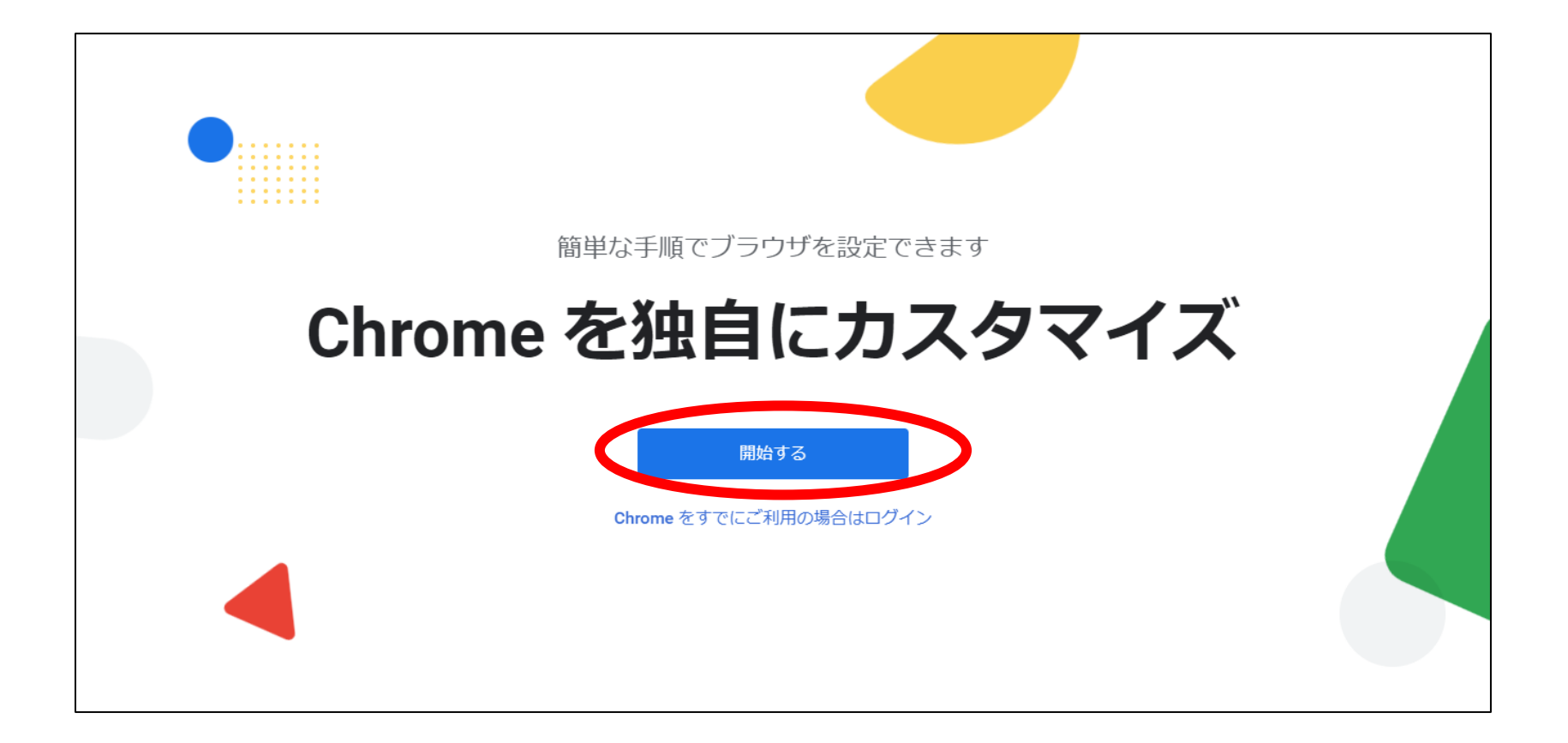

#### ユーザーを登録します①

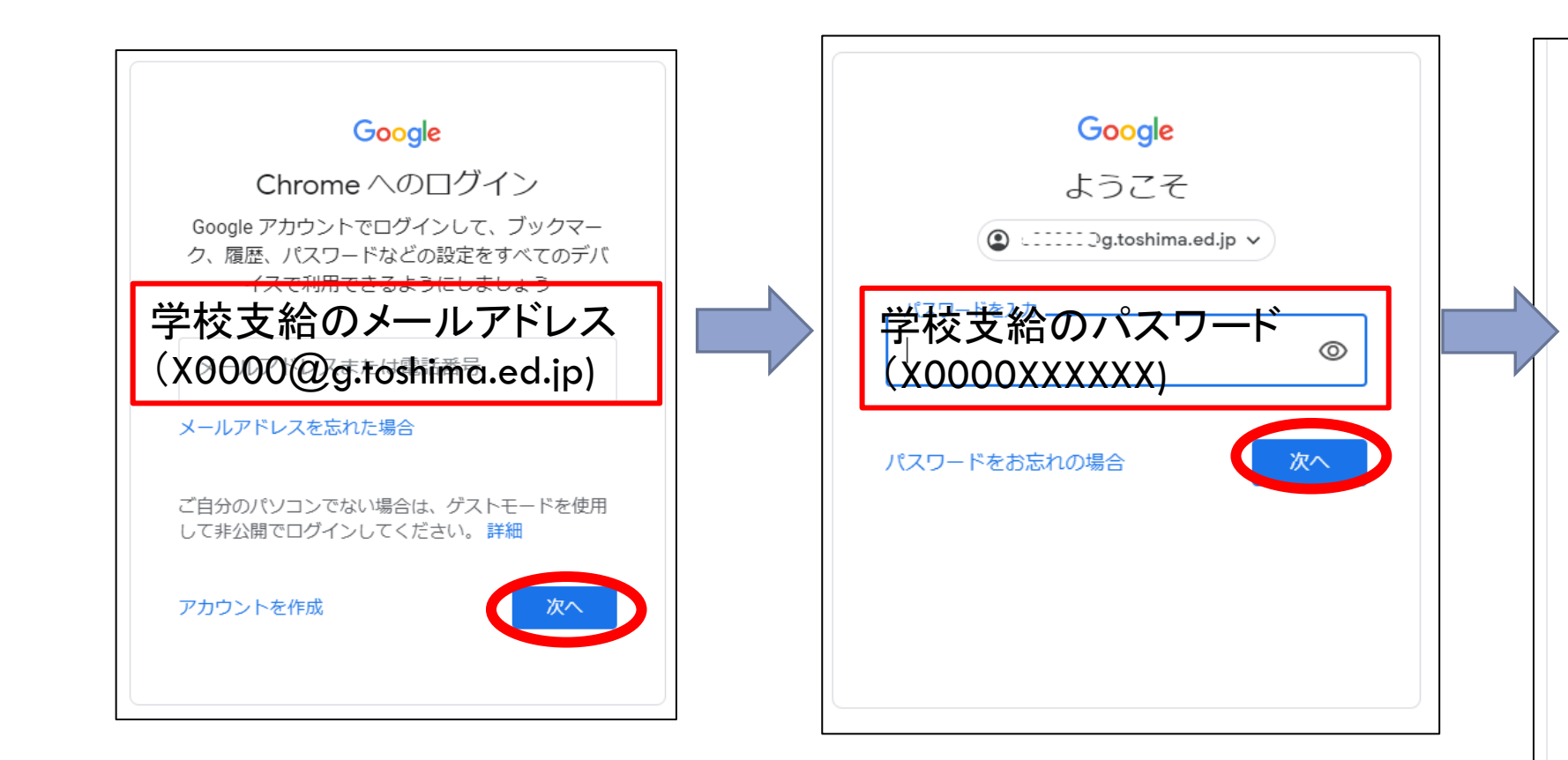

とをご確認いただけます。

組織から G Suite コアサービス (https:// www.google.com/apps/intl/en/terms/ user\_features.html) へのアクセス権が付与されている 場合、これらのサービスの使用には組織の G Suite 契 約が適用されます。管理者が有効にするその他の Google サービス (「追加サービス」)には、Google の利用規約 (https://accounts.google.com/TOS) と Google のプライバシー ポリシー (https:// www.google.com/policies/privacy/) が適用されま す。また、追加サービスの中には、サービス別の条件 (https://support.google.com/a/answer/181865) が 設定されているものもあります。管理者からアクセス 権が付与されるサービスを使用する場合は、必ず該当 するサービス別の条件に同意してください。

下記の[同意する] をクリックすることにより、アカウ ント s03333@.toshima.ed.jp の仕組みに関する説明 を理解し、Google 利用規約(https:// accounts.google.com/TOS) と Google プライバシー ポリシー(https://www.google.com/policies/ privacy/)に同意したものと見なされます。

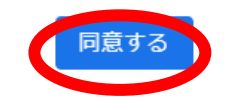

#### ユーザーを登録します(2)

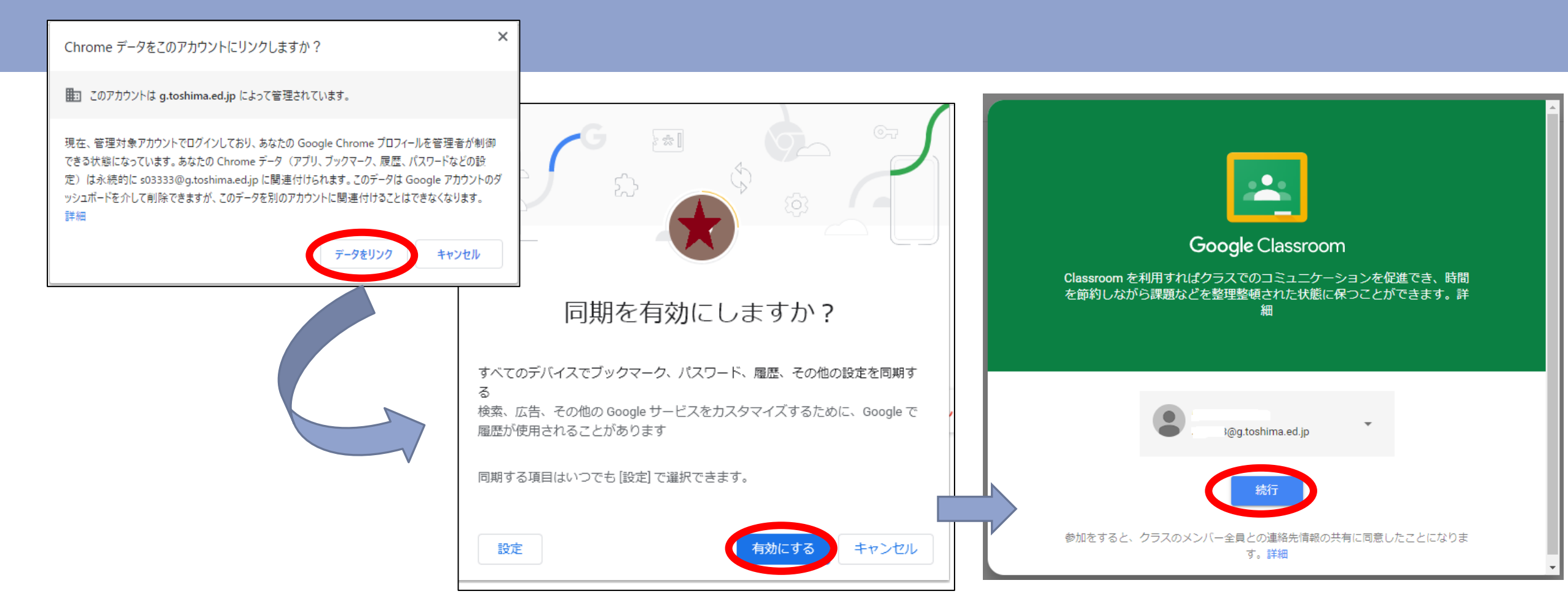

#### クラスに参加します。

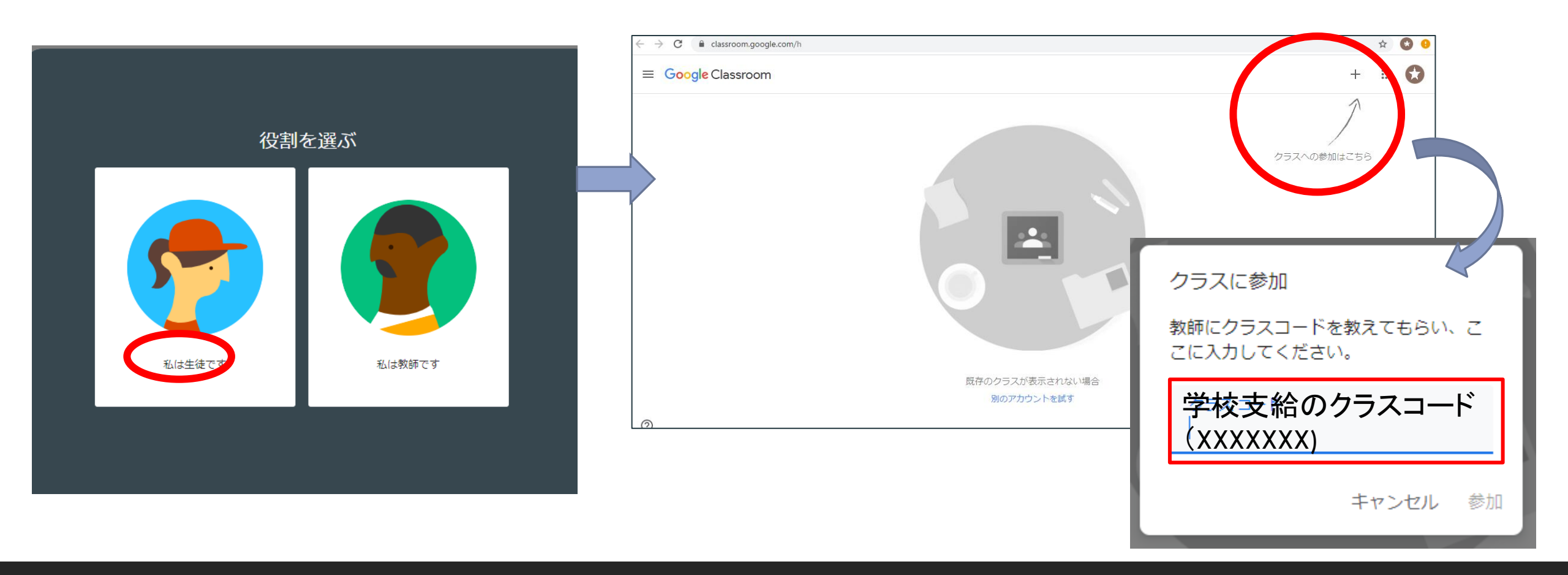

#### クラスが表示されました。

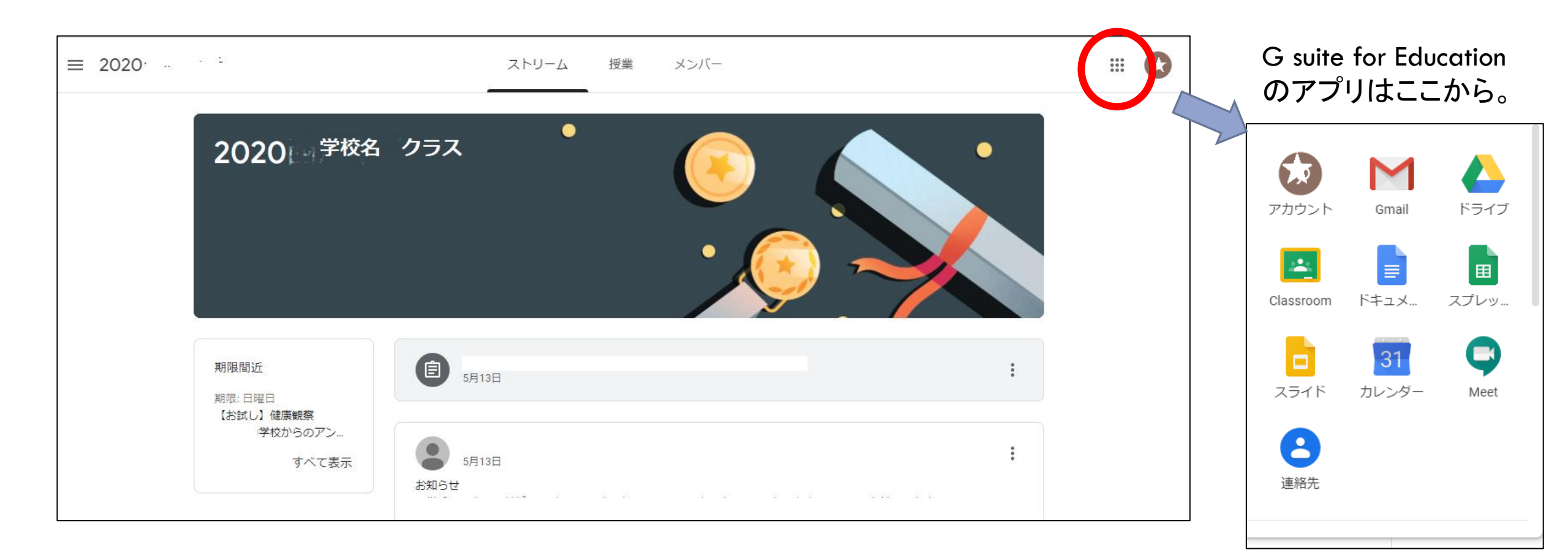

### 登録は終わりです。

## 2 ったっかれゃ ようまざいた! Ó